## 【新研究者DB・研究業績書の出力方法】

立命第大学研究者学術情報データベース Ritsurneikan University Researcher Database

# ログインページ / Login page

#### ①研究者DBログインページよりログインしてください。 <ログインページURL<u>>https://researchdb.ritsumei.ac.jp/ritap/P300</u> ※IDとパスワードは、学内メールアドレスログインと同じものをご利用ください

ユーザID・パスワードを入力し、ログインボタンを押してください。

Please enter your user ID and password and press the login button.

| ユーザ D<br>User ID  |            | [半角英数字]        |
|-------------------|------------|----------------|
| パスワード<br>Password |            | [11:0.6 数, 13] |
|                   | ログイン/Login | クリン/Cear       |

#### お知らせ

| ◆研究業績プロについて◆<br>業績システムは、researchmap等にデータ提供を行う関係で、一定の期限を設定させて<br>いただく場合がございますが、いつでも修正・登録が可能となっておりますので、ご利<br>用ください。 |  |  |  |  |  |  |
|----------------------------------------------------------------------------------------------------|--|--|--|--|--|--|
| ■動作環境                                                                                                    |  |  |  |  |  |  |
| ・以下の環境を推奨いたします。                                                                                                   |  |  |  |  |  |  |
| 0 S                                                                                                    |  |  |  |  |  |  |
| Windows (32bit/64bit) 8.1, 10                                                                                     |  |  |  |  |  |  |
| MacOS                                                                                                    |  |  |  |  |  |  |
| <b>※OS提供元のサポートが終了しているもののご利用はお控えください。</b>                                                                          |  |  |  |  |  |  |
| ブラウザ                                                                                                    |  |  |  |  |  |  |
| Internet Explorer                                                                                                 |  |  |  |  |  |  |
| Microsoft Edge                                                                                                    |  |  |  |  |  |  |
| Firefox                                                                                                    |  |  |  |  |  |  |
| Chrome                                                                                                    |  |  |  |  |  |  |
| Səfəri                                                                                                    |  |  |  |  |  |  |
| <b>※最新版をご利用ください。</b>                                                                                              |  |  |  |  |  |  |

立命第大学研究者学術情報データベース Ritsuneikan University Researcher Database

◆メニュー ◆ログオフ ◆ヘルプ ◆English

| ■ 研究業績の編集ページへ        |                                                            |  |
|----------------------|------------------------------------------------------------|--|
|                      | ◆研究業績プロについて◆                                               |  |
|                      | ※町ンステムは、researchmap等にアーメに供を行う 対<br>定の期間を設定させていただく屋会がございますが |  |
| 印刷・ダウンロード            | も修正・登録が可能となっておりますので、ご利用くだ                                  |  |
| ● 個人調書一括             | ■ 命わた 1等 作者                                                |  |
| ■ 個人調書(履歴書)          | <ul> <li> </li></ul>                                       |  |
| ▲ 個人調書 (教育上の能力・職務実績) | O S                                                        |  |
| - 個人調筆(装車・絵文筆・その他)   | Windows (32bit/64bit) 8.1, 10                              |  |
| • 四八副書(名音・融文寺・ての他)   | MacOS                                                      |  |
| ● 研究者調査票             | ※OS提供元のサポートが終了しているもの                                       |  |
| ■ 教職課程認定帳票           | ご利用はお控えください。                                               |  |
| ▲ 耕柴茶湯車              | プラウザー・・・・・・・・・・・・・・・・・・・・・・・・・・・・・・・・・・・・                  |  |
| • 191 月、光明 查         | Internet Explorer                                          |  |
|                      | Microsoft Edge                                             |  |
|                      | Firefox                                                    |  |
| その他                  | Chrome                                                     |  |
| ■ researchmapデータΦ新   | Saran<br>※最新販をご利用くだよい                                      |  |
|                      | Maxweat 6 Critin Creeker                                   |  |
| 👩 reseachmap論文記載著者名  |                                                            |  |

メインメニュー

②ログイン後画面トップページより「印刷・ダウンロード」の「研究業績書」をクリックしてください。

立命第大学研究者学術情報データベース Ritsumeikan University Researcher Database

研究業績書

◆メニュー ◆ログオフ ◆ヘルプ

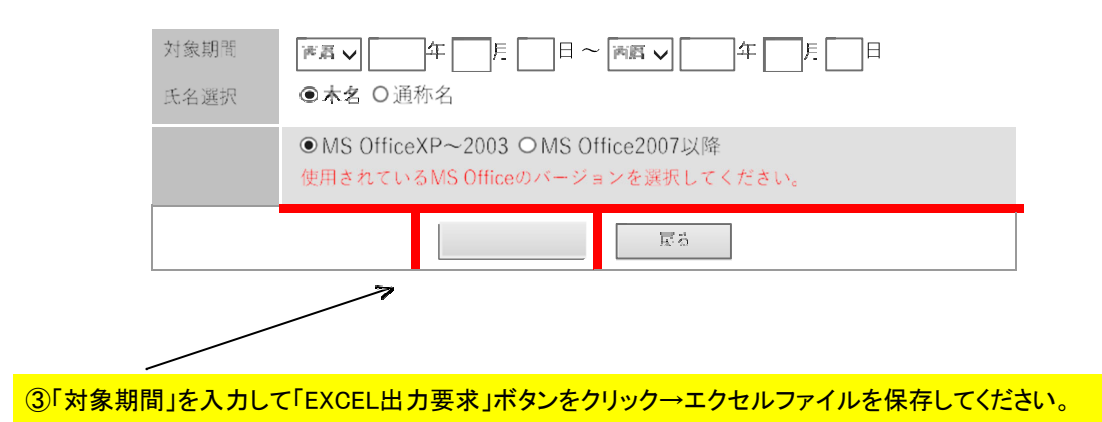

### [How to output the list of research achievements from the new Researcher Database]

立命第大学研究者学術情報データベース Ritsumeikan University Researcher Database

ログインページ / Login page

(1) Please login from the Researcher DB login page.

<Login page URL> <u>https://researchdb.ritsumei.ac.jp/ritap/P300</u>

\*Please use the same ID and password as for logging in with your campus email address.

ユーザID・パスワードを入力し、ログインボタンを押してください。

Please enter your user ID and password and press the login button.

| ユーザ D<br>User ID  | [半角灭数字]              |
|-------------------|----------------------|
| パスワード<br>Password | [17,20 <b>6.0</b> 8] |
|                   | ログイン/Login クリン/Clear |

| お知らせ                                                         |  |  |  |  |  |
|--------------------------------------------------------------|--|--|--|--|--|
| ◆研究業績プロについて◆<br>業績システムは、researchmap等にデータ提供を行う関係で、一定の期限を設定させて |  |  |  |  |  |
| いただく場合がございますが、いつでも修正・登録が可能となっておりますので、ご利                      |  |  |  |  |  |
| 用ください。                                                       |  |  |  |  |  |
|                                                              |  |  |  |  |  |
| ■鋤作環境                                                        |  |  |  |  |  |
| ・以下の環境を推奨いたします。                                              |  |  |  |  |  |
| 0 S                                                          |  |  |  |  |  |
| Windows (32bit/64bit) 8.1, 10                                |  |  |  |  |  |
| MacOS                                                        |  |  |  |  |  |
| ※OS提供元のサポートが終了しているもののご利用はお極えください。                            |  |  |  |  |  |
| ブラウザ                                                         |  |  |  |  |  |
| Internet Explorer                                            |  |  |  |  |  |
| Microsoft Edge                                               |  |  |  |  |  |
| Firefox                                                      |  |  |  |  |  |
| Chrome                                                       |  |  |  |  |  |
| Salari                                                       |  |  |  |  |  |
| <b>※最新版をご利用ください。</b>                                         |  |  |  |  |  |

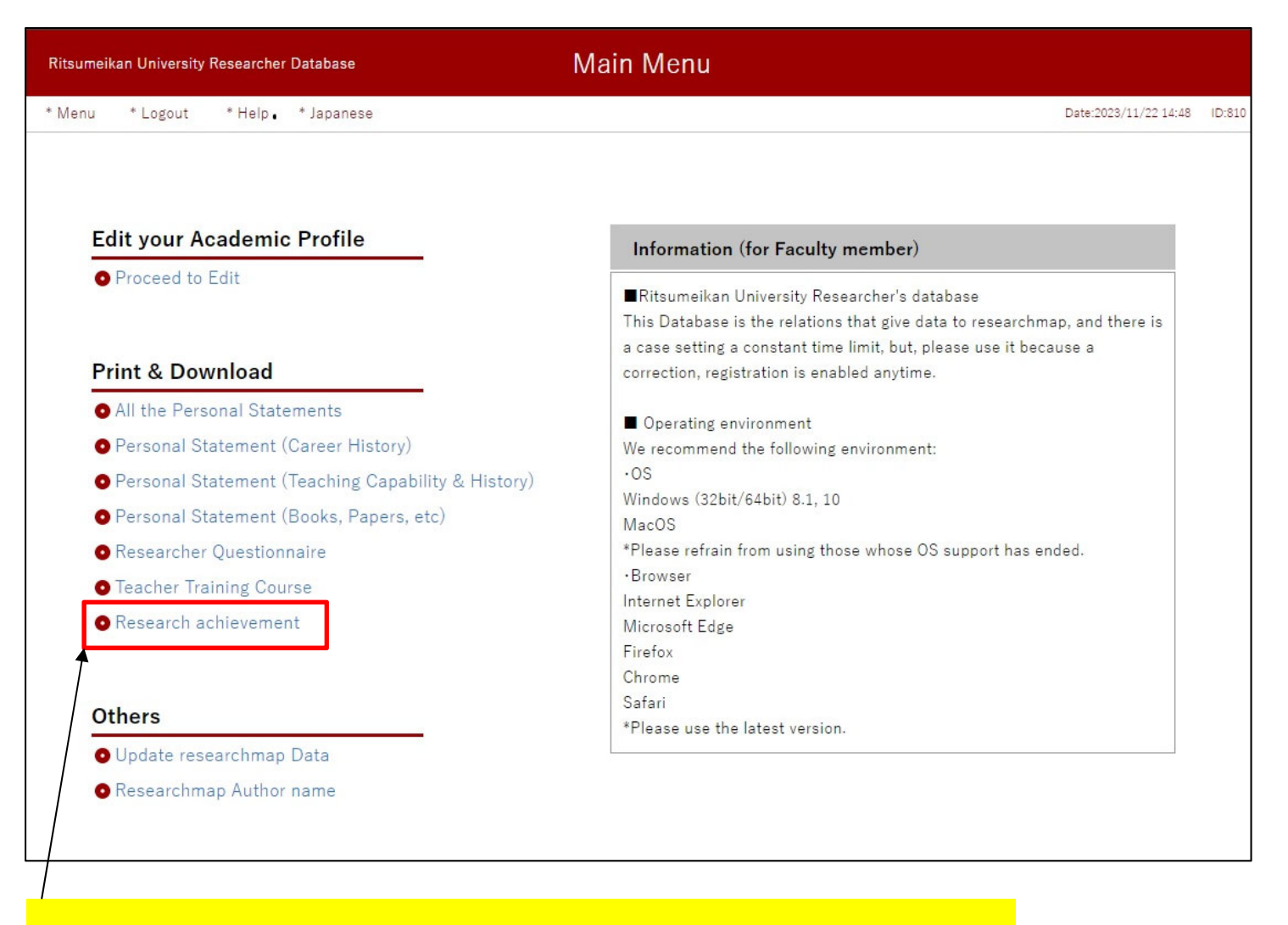

(2) After logging in, please click "List of Research Achievements" under "Print/Download" on the top page of the screen.

| Ritsumeik | an University | Researcher Database  |                                                                                          |                               |
|-----------|---------------|----------------------|------------------------------------------------------------------------------------------|-------------------------------|
| * Menu    | * Logout      | * Help               |                                                                                          | Date:2023/11/22 14:50 ID:2000 |
|           |               | Period               |                                                                                          |                               |
|           |               | Name<br>choice       | ●Real name ○Another Name                                                                 |                               |
|           |               | MS Office<br>version | ● MS OfficeXP~2003 ○ MS Office2007 later<br>Please choose the version of used MS Office. |                               |
|           |               |                      | EXCEL output Back                                                                        |                               |
|           |               |                      |                                                                                          |                               |
|           |               |                      |                                                                                          |                               |
|           |               |                      |                                                                                          |                               |
|           |               |                      |                                                                                          |                               |

(3) Enter the "Applicable Period" and click the "EXCEL Output Request" button  $\rightarrow$  Save the Excel file.